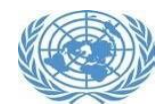

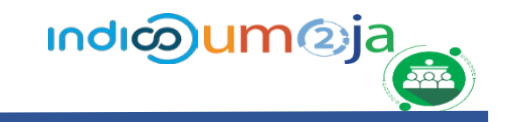

Event Focal Points are responsible for registering and verifying representatives of their organization/mission to register for United Nations events.

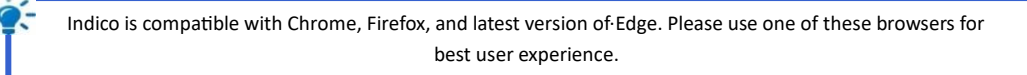

- 1. Create and Activate your Indico.UN account: <u>Registration procedure and further details are</u> <u>explained in this Note Verbale.</u>
- 2. On-behalf registration:
  - **Please note:** Designated eRegistration focal points should NOT commence registration of Meeting participants until they have
  - received an email from <u>desa-ffd4.delegate@un.org</u>, confirming their Focal Point status.

Before you start your participants' registration, make sure you have the following Delegate information: note verbale, passport information, and photo.

To do the on-behalf registration of your participants, kindly follow the steps below:

- 1. Log in with your Indico.UN account: <a href="https://indico.un.org/user/login">https://indico.un.org/user/login</a> (if you are not already logged in)
- Go to the <u>event registration page</u> and click on the pencil icon , on the top menu.
- 3. Click on the *Registration* link in the left-hand panel.

| <ul> <li>■ Organization</li> </ul> |
|------------------------------------|
| Registration                       |

😃 Registrations 3 🗘 Mana

4. er the list of registration forms, click on the *Registrations* button of the form "Conference participants registration".

| List of registration forms           |  |
|--------------------------------------|--|
| Conference participants registration |  |

5. On the list of registrations page, Click on the Add Registrant button

| egistration<br>st of registration   | ns fo | r "Conferenc | e participants r | egistr | ation*     |             |     |        |      |       |
|-------------------------------------|-------|--------------|------------------|--------|------------|-------------|-----|--------|------|-------|
| Register -                          | F     | Actions *    | Moderation -     | Ð      | Check-in * | Check-out * | ≓   | Import | Expo | ort * |
| Add registrant<br>Add from existing | 3 0   | entries      |                  |        |            |             |     |        |      |       |
| 10w 20 v entrie                     | es    |              |                  |        |            |             | Pre | evious | 1    | Next  |

 The registration form will be displayed. Please complete the registration form with the participant's details (fields marked with an asterisk \* are mandatory).

| Participant Data<br>Please provide the perso | nal information of the Meeting participant | + ~ |
|----------------------------------------------|--------------------------------------------|-----|
| Picture *                                    | Upload                                     |     |
|                                              | Take Picture                               |     |
|                                              | Edit Picture                               |     |
|                                              | D Picture requirements                     |     |
| Gender *                                     | Choose a value 🗸                           |     |
| First Name *                                 |                                            |     |
| Last Name *                                  |                                            |     |
| Functional title *                           |                                            |     |
| Affiliation *                                |                                            |     |
| Birth date *                                 | 1112                                       |     |
| Participant Email<br>Address *               |                                            |     |
| Passport number *                            |                                            |     |
| Passport issuing<br>country *                | Select a country                           | ~   |

| ale                                                                                                    | e composition of your delegation for the Meeting in the Note Verb             |
|----------------------------------------------------------------------------------------------------|-------------------------------------------------------------------------------|
| Note Verbale/ Letter of<br>Credentials *                                                                                | Choose File No file chosen                                                    |
| Accessibility (if ap<br>Please indicate if the partic<br>conference venue<br>Does the participant<br>require reasonable | plicable)<br>ipant would require reasonable accessibility accommodation at th |

- 7. A unique email address is a mandatory field and is required while registering a participant. Focal Points should input the participant's email address. Kindly note that you may not use the same email address for multiple participants.
- 8. Then click on *Register*.
- 9. Upon approval of the registration by the event organizers, the participant will receive the approval email.
- 10. You may track the status of the registrations by accessing the log.